## Erstellen eines Benutzeraccounts.

**1**-Öffnen Sie den Internet Explorer und geben <u>https://192.168.0.40</u> in die Adressleiste ein. Geben Sie als Benutzername (admin) ein und als Passwort (admin).

| Address | https://192.168.0.40 |  |
|---------|----------------------|--|
|---------|----------------------|--|

Sie werden möglicherweise aufgefordert, ein Zertifikat zu installieren. Dieses Zertifikat kommt vom DSA-3100 und muss akzeptiert werden.

**2**-Klicken Sie auf Home -> User Manager. Management Type ist (Local). Klicken Sie auf Local User List.

| Home                   | Advanced Tools Status Hel                                                                                           |
|------------------------|----------------------------------------------------------------------------------------------------|
|                        | User Manager                                                                                                    |
| User Control           | Enable O Disable Session Length: Logout Timer: 10 Min(s) (1 - 1440) Enable Multiple Login:                          |
| Guest Account          | © Enable ⊛ Disable                                                                                                  |
| MAC Address<br>Control | © Enable ⊙ Disable                                                                                                  |
| Friendly logout        |                                                                                                    |
| Default Group          | Rate Average unlimit 💌                                                                                              |
| Management<br>Type     | ● Local ○ POP3 ○ RADIUS ○ LDAP     Local Users List On-demand User Configuration     Local User Group Configuration |
| Login Schedule         | Time Zone GMT-08:00 ♥<br>Guest ○ Enable ⊙ Disable<br>General ○ Enable ⊙ Disable                                     |

**3**-Clicken Sie auf Add Users. Geben Sie den gewünschten Namen ein, Passwort, Mac Adresse und Gruppen Nummer. Mac Adresse ist optional.

| <br>Home Advar | iced Tool | s Status                | Help             |
|----------------|-----------|-------------------------|------------------|
|                | Add Use   | 1 <b>15</b>             |                  |
| No User Name   | Password  | MAC<br>0000000000000000 | Group            |
| 1 dlink        | dlink     | _ <u>`</u> `            | group1 💌         |
| 2              |           |                         | group1<br>group2 |
| 3              |           | -                       | group3           |
| 4              | - (       | -                       | group5           |
| 5              | -         | -                       | group1 💌         |
| 6              |           |                         | group1 💌         |
| 7              |           | -                       | group1 💌         |
| 8              |           | -                       | group1 💌         |
| 9              |           | -                       | group1 💌         |
| 10             |           |                         | group1 💌         |

Nachdem Sie alles eingegeben haben klicken Sie auf Apply. Die Änderungen werden sofort übernommen.